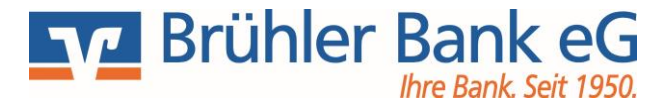

Bitte geben Sie ihren VR-NetKey sowie Ihre Start-PIN ein und klicken Sie auf den Button "Anmelden".

| Anmeldung                     |          |
|-------------------------------|----------|
| VR-NetKey oder Alias:<br>PIN: |          |
|                               | Anmelden |

Sie werden aufgefordert, Ihren vorgegebenen Start-PIN in eine persönliche PIN zu ändern.

| erst-PIN-Ar                              | iderung                                                                                                    |                                   |
|------------------------------------------|----------------------------------------------------------------------------------------------------|-----------------------------------|
| Wir begrüßen Sie<br>erforderlich, die Ih | echt herzlich in unserer Online-Anwendung. Aus Sicherhe<br>ien vorliegende Erst-Zugangs-PIN in Ihre persönliche PIN | itsgründen ist es<br>V zu ändern. |
| Aktuelle PIN:                            | •••••                                                                                                    |                                   |
| Gewünschte neue PIN:                     |                                                                                                    |                                   |
|                                          |                                                                                                    |                                   |

Geben Sie zunächst bei "Aktuelle PIN" die Start-PIN-Nummer ein, die Sie per Post erhalten haben. Anschließend vergeben Sie eine neue PIN und bestätigen diese im Feld "Wiederholung neue PIN". Beachten sie dabei die Regeln für die neue PIN. Nach erfolgter Eingabe klicken Sie bitte auf den Button "Eingaben prüfen".

#### Gewünschte neue PIN\* 🚺

Regeln für die neue PIN:

Mind. 8, max. 20 Stellen. Die PIN muss entweder rein numerisch sein oder mindestens einen Großbuchstaben und eine Ziffer enthalten.

Erlaubter Zeichensatz: Buchstaben (a-z und A-Z, incl. Umlaute und β) Ziffern (0-9) Die Sonderzeichen @!%&/=?\*+;;.\_-

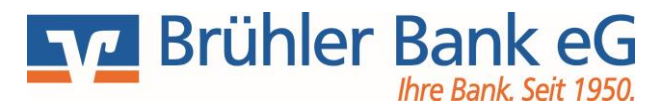

Die Änderung der PIN muss mit einer TAN-Nummer bestätigt werden.

| Aktuelle PIN:                               | •••••                                                                                                    |                                           |          |
|---------------------------------------------|----------------------------------------------------------------------------------------------------|-------------------------------------------|----------|
| Gewünschte neue PIN:                        | •••••                                                                                                    |                                           |          |
| Wiederholung neue PIN:                      | •••••                                                                                                    |                                           |          |
| - TAN-Eingabe durch F                       | arbcode-Erkennung (Sm@rt-TAN                                                                                                 | photo)                                    |          |
| 1. Stecken Sie Ihre                         | Chipkarte in den TAN-Generato                                                                                                | r und drücken "Scan".                     |          |
| 2. Halten Sie den 1                         | AN-Generator so vor die Farbco                                                                                               | de-Grafik, dass der Farbcod               | e in der |
| Anzeige vollstär                            | dig angezeigt wird.                                                                                                    |                                           |          |
| 3. Prüfen Sie die A                         | nzeige auf dem Leserdisplay un                                                                                               | d drücken "OK".                           |          |
| Original-Transal                            | Uberprüfen Sie die Anzeige des<br>ctions-Daten - z.B. einer Rechnu                                                           | TAN-Generators immer anh:<br>ing.         | and der  |
| TAN-Eingabe durch n     TAN-Eingabe durch n | Uberprüfen Sie die Anzeige des<br>ctions-Daten - z.B. einer Rechnu<br>ptische Erkennung (animierte Gra<br>nanuelle Erfassung | TAN-Generators immer anh:<br>ing.<br>fik) | and der  |

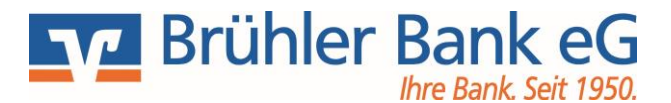

Nach einer erneuten Anmeldung steht Ihnen nur Ihr Online-Banking zur Verfügung.

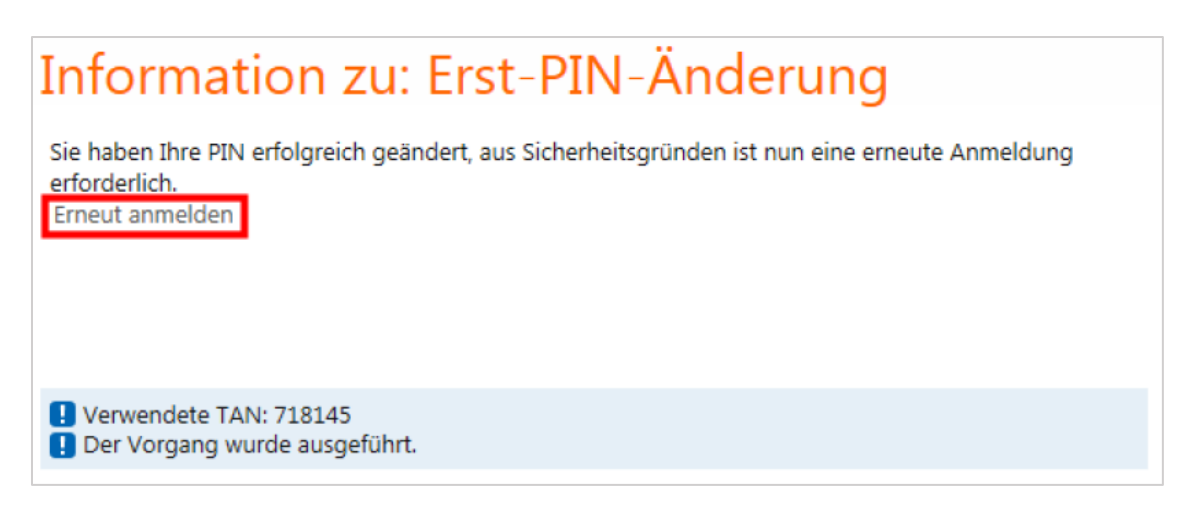

Nach erfolgter Anmeldung bitte im Menü Service das Untermenü My eBanking aufrufen

> Banking > Service > Online-Banking > My eBanking 🔽

# My eBanking

Individuelle Startseite festlegen

Individuelle Übersicht Ihrer Konten und Depots festlegen

Individuelle TAN-Eingabe für Sm@rt-TAN plus festlegen

Bevorzugtes TAN-Verfahren festlegen

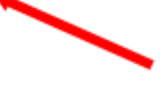

Dort auf das **Pluszeichen** von **"individuelle TAN-Eingabe für Sm@rt-TAN-Plus festlegen"** klicken und dann auf den ersten Button klicken (TAN-Vergabe durch Farbcode-Erkennung) Sm@rt-TAN-photo.

Danach erfolgt bei jeder Anmeldung automatisch die Anzeige des Farbcodes.

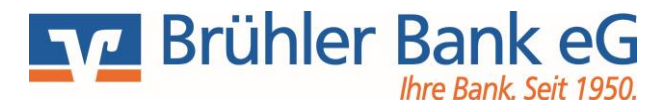

> Banking > Service > Online-Banking > My eBanking 🔽

# My eBanking

Individuelle Startseite festlegen

Individuelle Übersicht Ihrer Konten und Depots festlegen

#### Individuelle TAN-Eingabe f ür Sm@rt-TAN plus festlegen

Mit dieser Funktion haben Sie die Möglichkeit, eine Standardanzeige für TAN-pflichtige Geschäftsvorfälle (z.B. einer Überweisung) festzulegen.

- 1. Wählen Sie eine der angebotenen Möglichkeiten für die TAN-Eingabe aus.
- 2. Legen Sie ggf. die Grafikgröße für die optische Erkennung fest.
- 3. Klicken Sie auf [Speichern].
  - TAN-Eingabe durch Farbcode-Erkennung (Sm@rt-TAN photo)
  - O TAN-Eingabe durch manuelle Erfassung
  - TAN-Eingabe durch optische Erkennung (animierte Grafik)

#### Bevorzugtes TAN-Verfahren festlegen

#### Besonderheiten zum Anmeldeprozess:

Bitte überprüfen Sie zu ihrer Sicherheit bei jeder Transaktion die Daten, die ihnen Ihr TAN-Generator anzeigt. Zunächst erscheint bei einer Überweisung auf dem Generator "Überweisung SEPA/EU" ⇔ bitte mit "OK" bestätigen. Anschließend wird die Empfänger-IBAN angezeigt. Da die IBAN nicht auf einmal im Display des TAN-Generators dargestellt werden kann, wird diese IBAN in zwei Teilen angezeigt: Zunächst Länderkennzeichen, Prüfziffer und Bankleitzahl ⇔ mit "OK" bestätigen ⇔ danach die Kontonummer mit den entsprechenden führenden Nullen ⇔ ebenfalls mit "OK" bestätigen. Anschließend wir Ihnen die entsprechende TAN für Ihren Auftrag angezeigt.

Sollte hier etwas nicht passen, geben Sie die TAN-Nummer NICHT ein, brechen Sie den Vorgang ab und setzen Sie sich mit uns in Verbindung.

Benötigen Sie Unterstützung oder haben Sie Fragen?

Wir stehen Ihnen gerne zur Verfügung.

Telefon-Nr. 02232 7074-0 Email: info@bruehlerbank.de

Brühler Bank eG